1. Откройте сайт <u>bridge.chinese.cn</u>

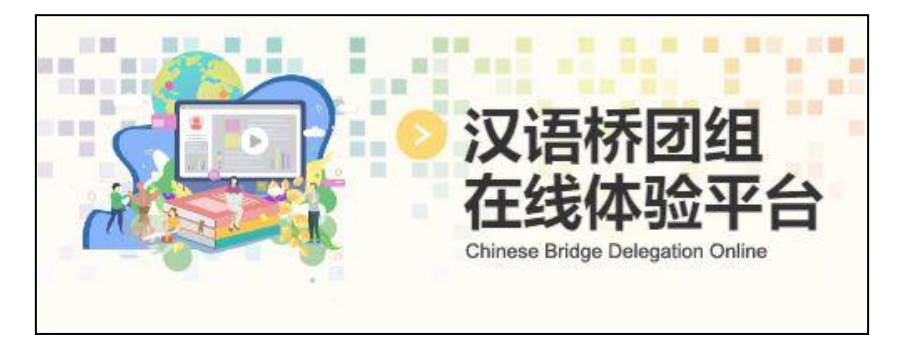

2. Нажмите на кнопку «Login»

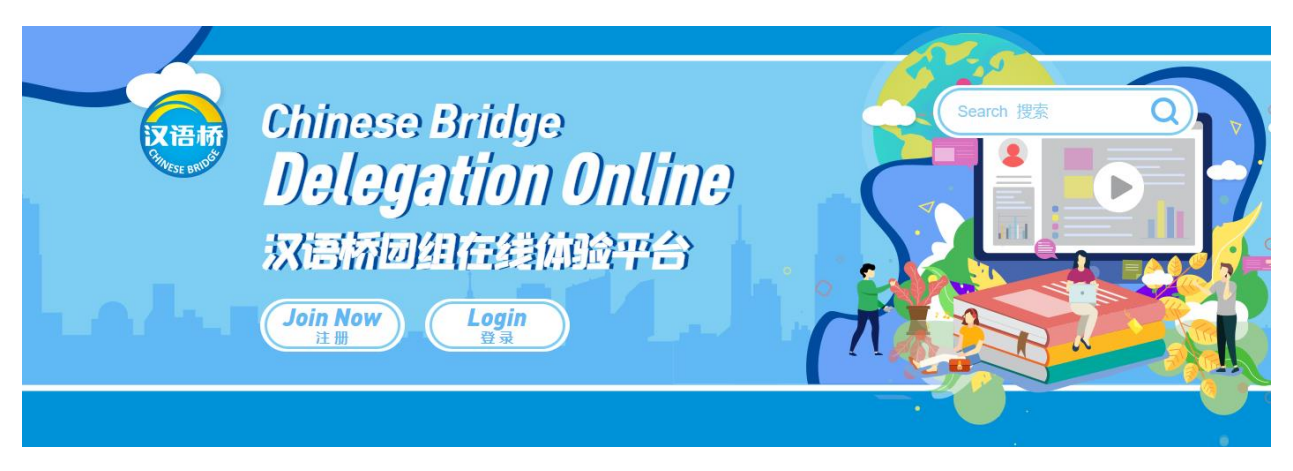

3. В верхнем правом углу можно сменить язык на английский, если Вам будет удобнее.

Для регистрации необходимо выбрать «Sign up for a new account».

| Aug."    |                                                                                                    |        |
|----------|----------------------------------------------------------------------------------------------------|--------|
| 216 1990 | ZSE BID                                                                                                 | ③ 中文 ∨ |
| 100      | Account password login                                                                                  |        |
| 10       | We would like to suggest you using the fast-<br>safe login function. It's safer and more<br>convenient. |        |
|          | Username or Email                                                                                       |        |
|          | Password                                                                                                |        |
|          | Sign In                                                                                                 |        |
|          | Forgot Password?   Problems encountered?<br>Sign up for a new account   Website Feedback                |        |

4. Введите адрес вашей почты, пройдите проверку нажав на «Click to verify», введите имя учетной записи, придумайте безопасный пароль. Нажмите «Register and Login».

| Ana |                                                                     |        |
|-----|---------------------------------------------------------------------|--------|
|     |                                                                     | ③ 中文 ∨ |
|     | Welcome to Register with<br>Chinese Bridge<br>One World, One Family |        |
|     | Email                                                               |        |
|     | Click to verify                                                     |        |
|     | Username                                                            |        |
|     | Password                                                            |        |
|     | Confirm the Password                                                |        |
|     | Register and Login                                                  |        |
|     | Login Now<br>Register and agree to the 《Service Agreement》          |        |

- 5. Появится форма для ввода ваших данных. Заполните форму и нажмите сохранить. Регистрация завершена.
- 6. После регистрации участник должен заполнить <u>этот бланк</u> и отправить его в Хэйлунцзянский университет на адрес: <u>houyamei@hlju.edu.cn</u>

Ожидайте письма об участии в зимнем лагере «Китайский язык —это мост». На программу будут зачислены первые 60 зарегистрировавшихся.

Страница зимнего лагеря: <u>http://bridge.chinese.cn/online/camp/school/10099/camp/1174</u>